## NÁVOD NA REGISTRÁCIU A PRIHLÁSENIE POUŽÍVATEĽOV DO E-LEARNINGOVÉHO SYSTÉMU STOLAMED PLUS, s.r.o.

1. V elearningu kliknite na Registrácia nového používateľa

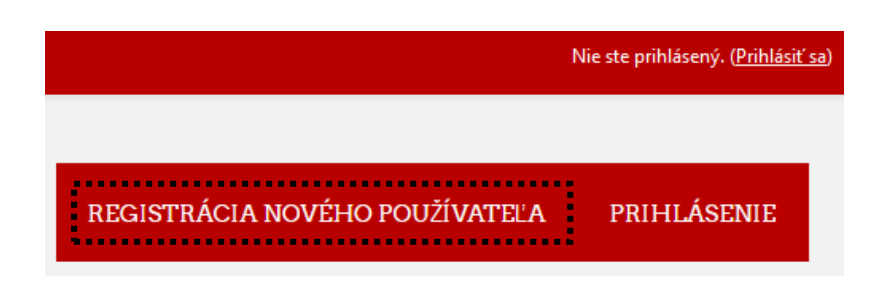

2. Vyplňte príslušný formulár (polia s výkričníkom <sup>1</sup> sú povinné):

| e-Learning STOLAMED PLUS, s.r.o.     |                |                                                                                                    |  |  |
|--------------------------------------|----------------|----------------------------------------------------------------------------------------------------|--|--|
| Nové konto                           |                |                                                                                                    |  |  |
|                                      |                | ▼ Zbaliť všetko                                                                                                 |  |  |
| <ul> <li>Zvolte svoje pou</li> </ul> | <u>Žívateľ</u> | <u>'ské meno a heslo na prihlasovanie</u>                                                                       |  |  |
| Používateľské meno                   | 0              | janko_hrasko                                                                                                    |  |  |
|                                      |                | Heslo musí mať minimálne 8 znakov, minimálne 1 číslic, minimálne 1 malých písmen,<br>minimálne 1 veľkých písmen |  |  |
| Heslo                                | 0              | •••••                                                                                                    |  |  |
| <ul> <li>Viac informácií</li> </ul>  |                |                                                                                                    |  |  |
| Emailová adresa                      | 0              | fvn77143@zwoho.com                                                                                              |  |  |
| Email (znovu)                        | 0              | fvn77143@zwoho.com                                                                                              |  |  |
| Krstné meno                          | 0              | Janko                                                                                                    |  |  |
| Priezvisko                           | 0              | Hraško                                                                                                    |  |  |
| Mesto                                |                | Hrachovo                                                                                                    |  |  |
| Krajina                              |                | Slovensko \$                                                                                                    |  |  |

| <ul> <li>● 1 ◆ apríl ◆ 2000 ◆ </li> </ul>                             |
|-----------------------------------------------------------------------|
| Pohonič                                                               |
| <ul> <li>● 1 ◆ máj ◆ 2018 ◆ ∰</li> </ul>                              |
| Poľnohospodárske družstvo                                             |
| Konská                                                                |
| Nie som robot     reCAPTCHA     Ochrane aßkromla - Zmiturnå podmianky |
| enkami portálu                                                        |
| Odkaz na súhlas s podmienkami a politikou portálu                     |
| 🗹 Rozumiem a súhlasím  \rm 🕘                                          |
|                                                                       |
|                                                                       |

3. **Používateľské meno a heslo si dobre zapamätajte alebo uložte.** Po kliknutí na Vytvoriť moje nové konto sa objaví oznam:

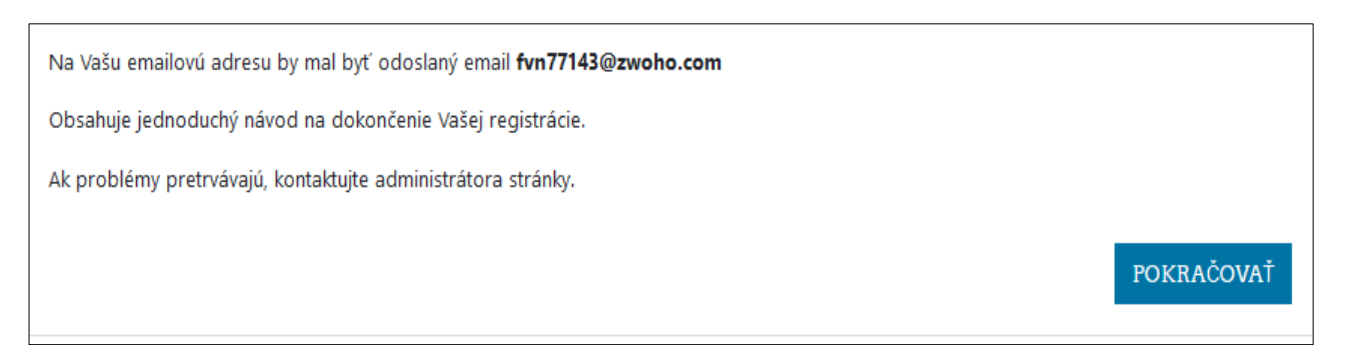

4. Prihláste sa do Vašej emailovej schránky, ktorej adresu stre zadali pri registrácii a mali by ste tam mať email *e-Learning STOLAMED PLUS, s.r.o.: potvrdenie konta*. V ňom sa riaď te uvedenými pokynmi a kliknutím na odkaz v emaile, potvrdíte svoju registráciu. Ak e-mail neuvidíte, skúste pozrieť do spamu.

5. Teraz sa môžete prihlásiť do e-Learningu svojím **Používateľským menom** a **Heslom**, ktoré ste uviedli pri registrácii. Kliknite na tlačidlo Prihlásenie,

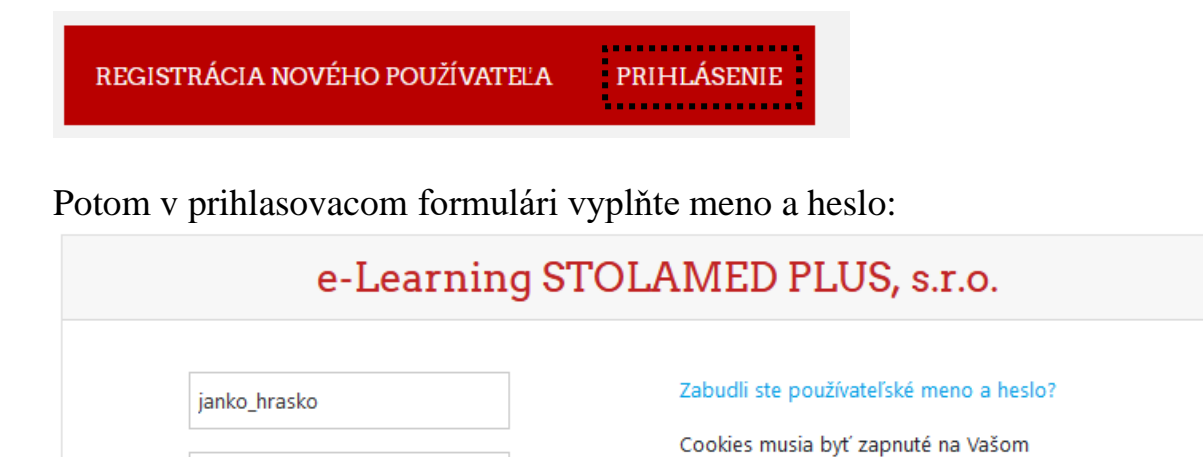

| ✓ Zapamätať meno používateľa |
|------------------------------|
| PRIHLÁSIŤSA                  |
|                              |

prehliadači 😮

6. Po kliknutí na Prihlásiť sa, v pravom hornom rohu uvidíte svoje meno, podľa toho viete, že ste úspešne prihlásený.

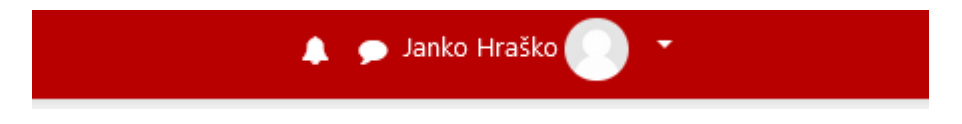

7. Teraz kliknite v ponuke kurzov na príslušný kurz:

. . . . . . . . .

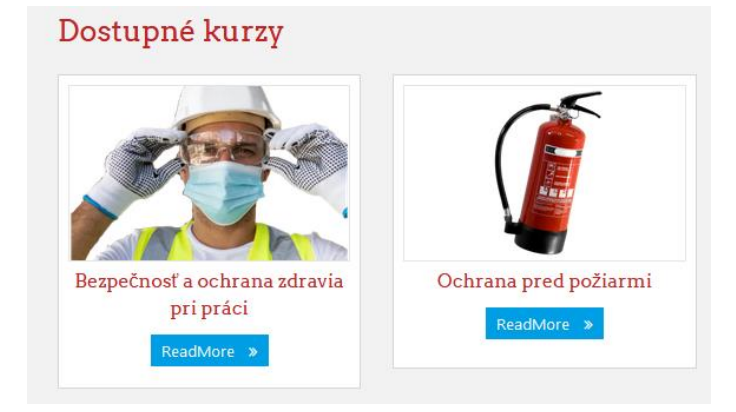

8. Zadajte **Prihlasovací kľúč** pre zápis do tohto kurzu, ktoré ste dostali od firmy Stolamed PLUS, alebo od svojho nadriadeného, ktorý pre Vás školenie zabezpečil.

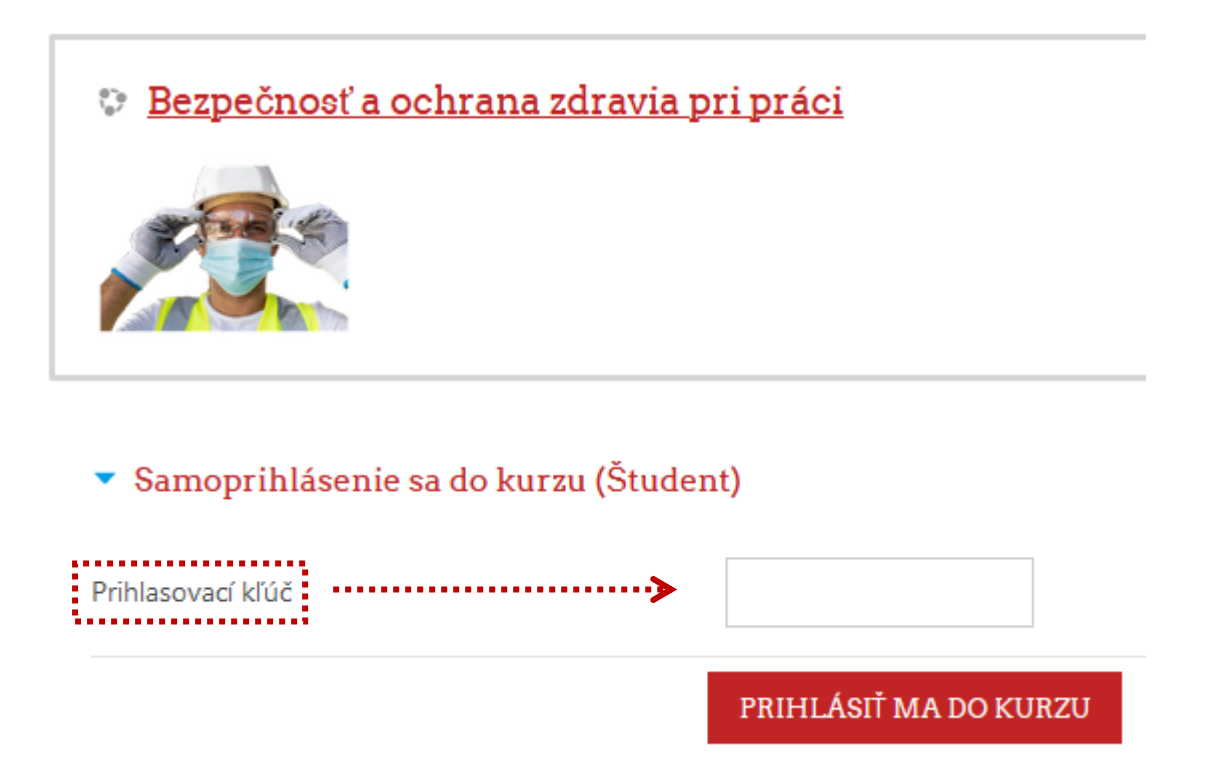

9. Po kliknutí na tlačidlo Prihlásiť ma do kurzu, sa do príslušného kurzu zapíšete a môžete nerušene študovať.